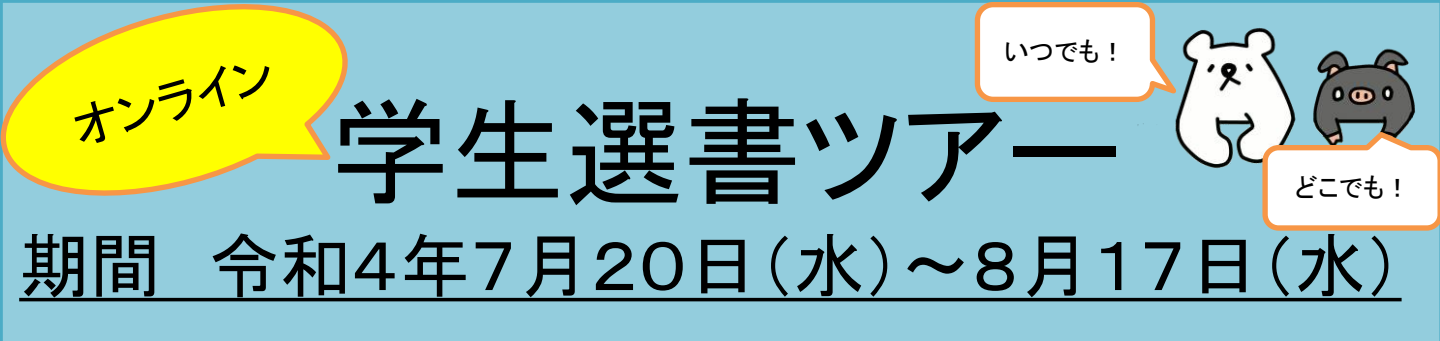

以下の電子ブックプラットフォームから提供されている電子ブッ クについて、無料で試し読みができ、図書館へ購入のリクエスト を送信することができます。

PCやスマホ、タブレット等で電子ブックを試し読みして図書館へ 備えてほしい図書を選び、期間内にリクエストボタンより購入リク エストを送信してください。

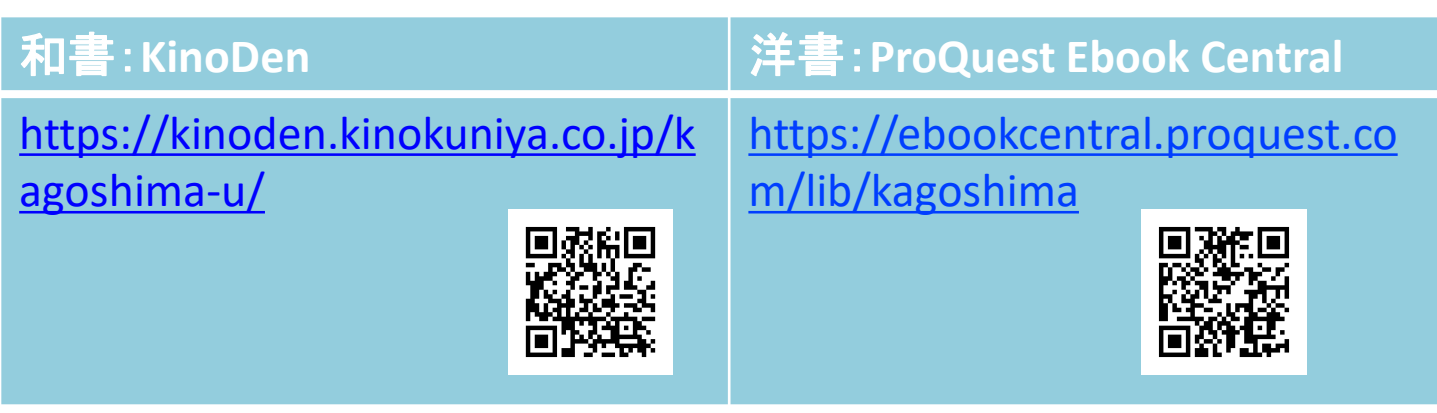

1. 学内ネットワークに接続したパソコンやスマートフォン等から上記 電子ブックプラットフォームのURLにアクセス

<u>KinoDen</u>

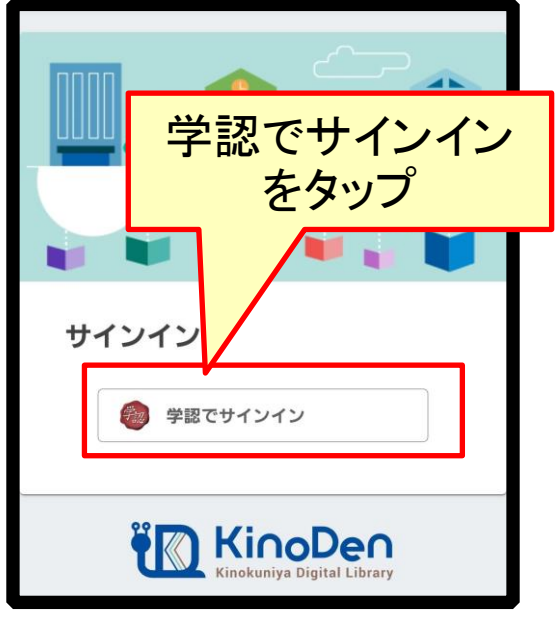

ProQuest Ebook Central

| ✔鹿児島大学                                                                |           |  |  |  |  |
|-----------------------------------------------------------------------|-----------|--|--|--|--|
|                                                                       | ▲ 鹿児島大学ID |  |  |  |  |
|                                                                       | ● パスワード   |  |  |  |  |
| ✓ ログイン情報を記す。                                                          |           |  |  |  |  |
| <ul> <li>学認認証画面が表示</li> <li>されるので、鹿児島</li> <li>大学IDとPWを入力し</li> </ul> |           |  |  |  |  |
|                                                                       | Loginをタップ |  |  |  |  |

#### KinoDen

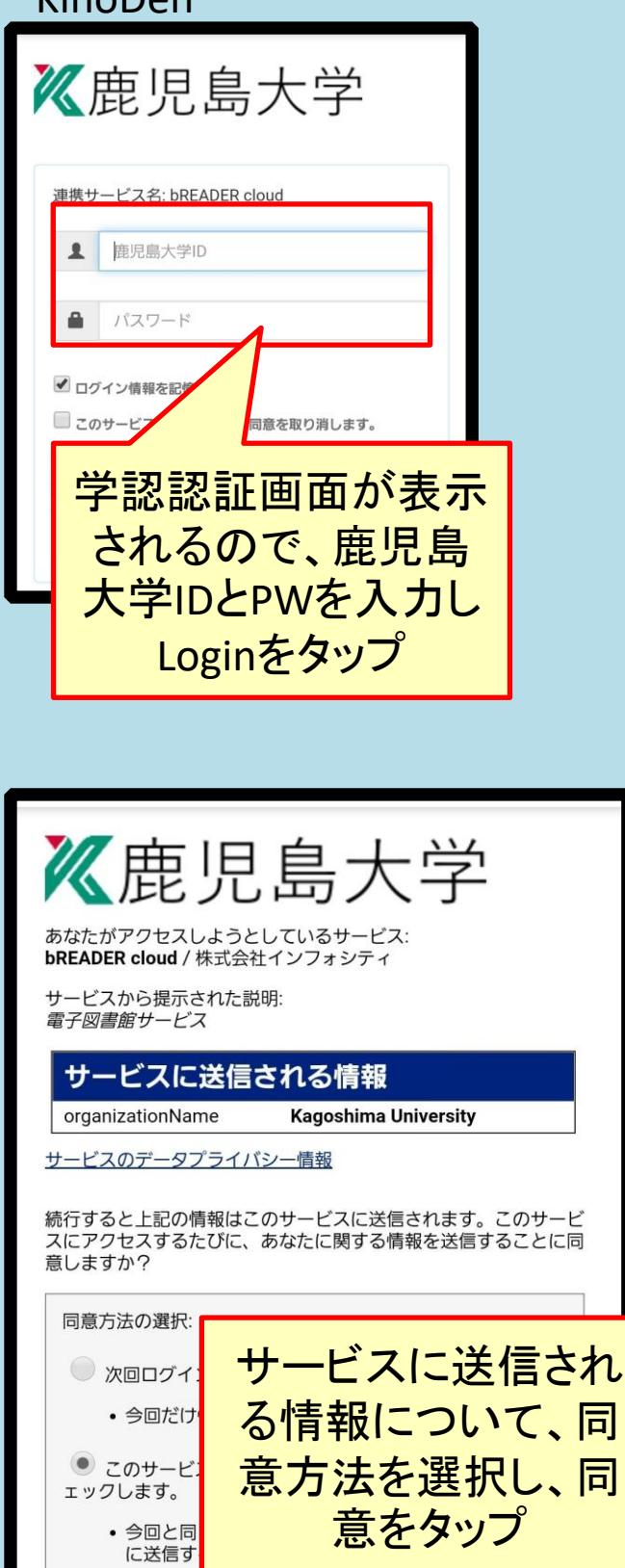

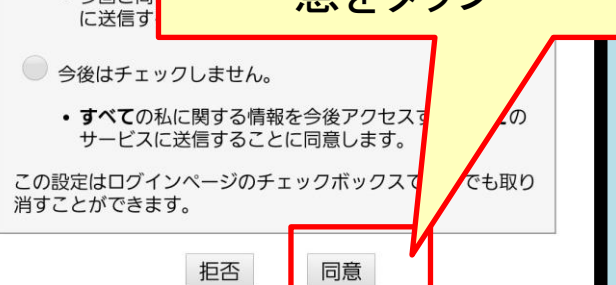

# ProQuest Ebook Central

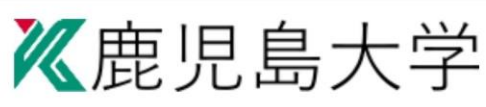

あなたがアクセスしようとしているサービス: sp.ebrary.com

#### サービスに送信される情報

eduPersonPrincipalName w

e wasQ5S1smOw3QcAmqjkx\_L AwcH4wmuZw@kagoshima-u

eduPersonScopedAffiliation

member@kagoshima-u.ac.jp faculty@kagoshima-u.ac.jp staff@kagoshima-u.ac.jp

続行すると上記の情報はこのサービスに送信されます。このサービ スにアクセスするたびに、あなたに関する情報を送信することに同 意しますか?

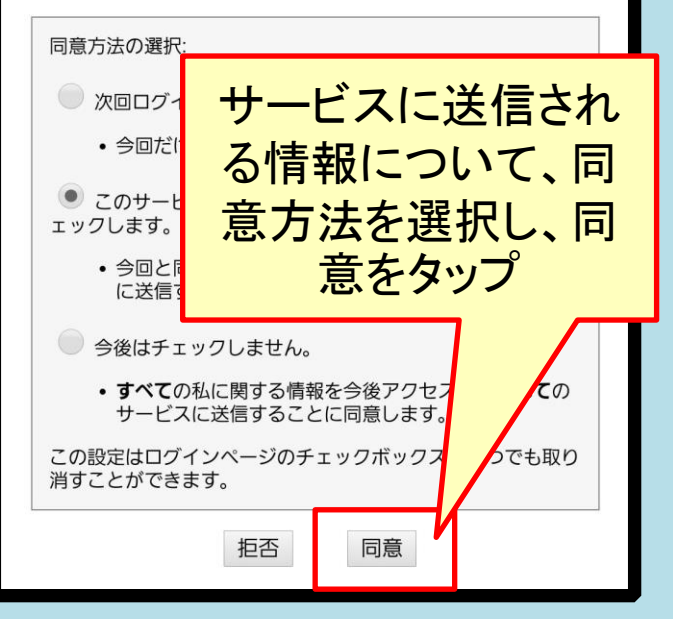

## 2. 書籍検索画面で読みたい図書を検索

キーワード検索のほか、「タイトル」「著者」「出版社」「シリーズ」などを 指定する詳細検索もできます。

**ProQuest Ebook Central** KinoDen ProQuest 紀伊國屋書店 学術電子図書館  $\square$  $\equiv$ Ebook Central<sup>™</sup> Kinoben Kinokuniya Digital Library 2 5 良質なeBookを簡単操作で自在 詳細検 に活用。 載書検索 eBookの検索 検索 く検索 高度な検索 書籍検索画面が表示 Kagoshima University される。キーワードを Library 入力して検索をタップ eBookについて りますか? 记伊國屋書店 学術電子図書館 解説ビ Kinoben Kinokuniya Digital Library 書籍検索画面が表示 2 5 ヘルプ される。キーワードを 詳細検 入力して検索をタップ 索 魚 Q検索 ? ✓ 未所蔵を含める 出版社 著者 シリーズ 検索結果のタイトル 表示画面。 分類 指定なし ※「未所蔵を含める」 にチェックを入れる。 合計10,427冊 →現在鹿大で購入し ていない電子書籍に ついても表示する。 440-

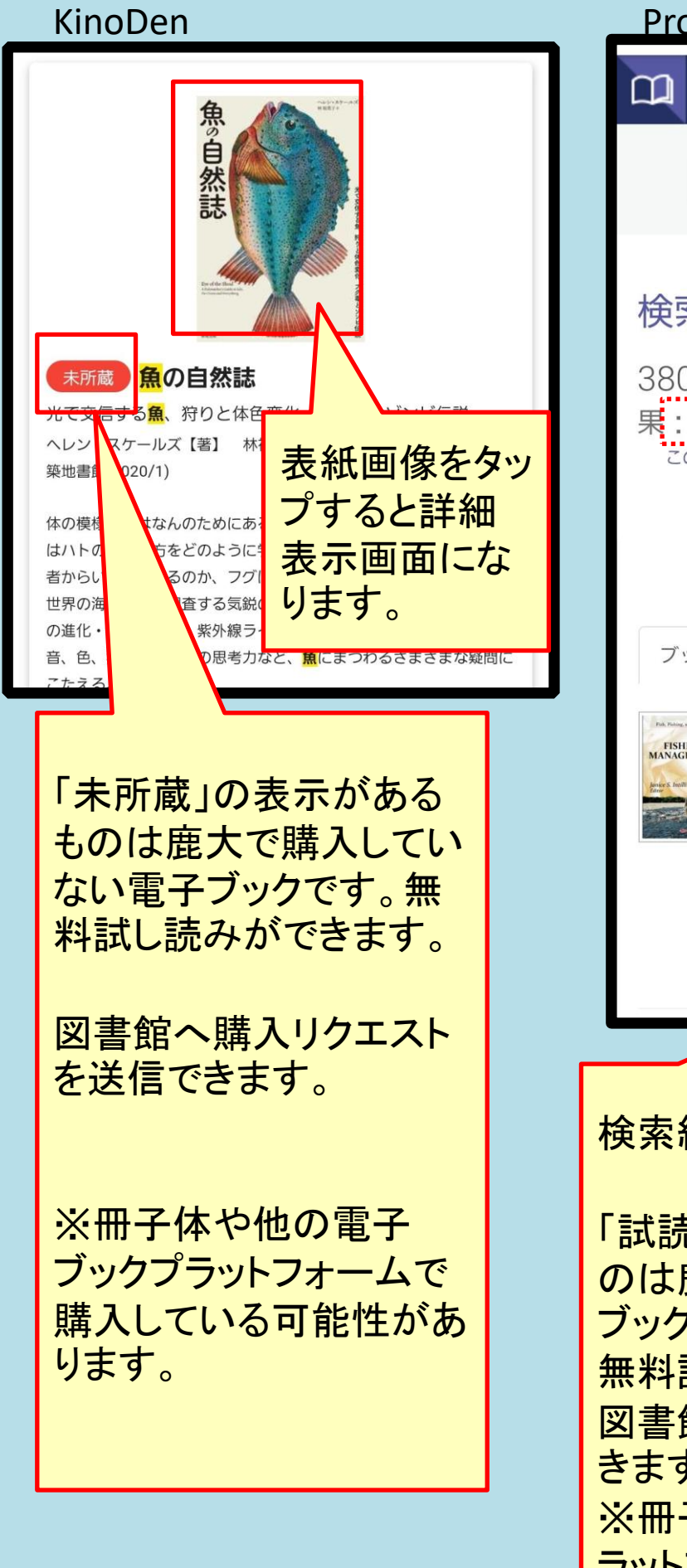

#### ProQuest Ebook Central ProQuest \_ Ebook Central<sup>™</sup> キーワード、著者、ISBNなど 2 高度な検索 検索 38049次に対するブックの結 果: Fishery この検索の編集 ページごとの結果件数 並べ替え 10 🔻 関連性 V ブックの結果 章の結果 Fishery Management Intilli, Janice S. Nova Science Publishers, Incorporated 2011 Ξ ISBN: 9781612096827, 9781626189942 2. シリーズ: Fish, Fishing, and **Fisheries** 🜞 5分間試読できます 検索結果のタイトル表示画面。 「試読できます」と表示のあるも

「試読できます」と表示のあるも のは鹿大で購入していない電子 ブックです。 無料試し読みができます。 図書館へ購入リクエストを送信で きます。 ※冊子体や他の電子ブックプ ラットフォームで購入している可 能性があります。 3. 読みたい図書が見つかったら、詳細画面の「試し読み」、「オンラインで読む」ボタンをクリックし、試し読みする

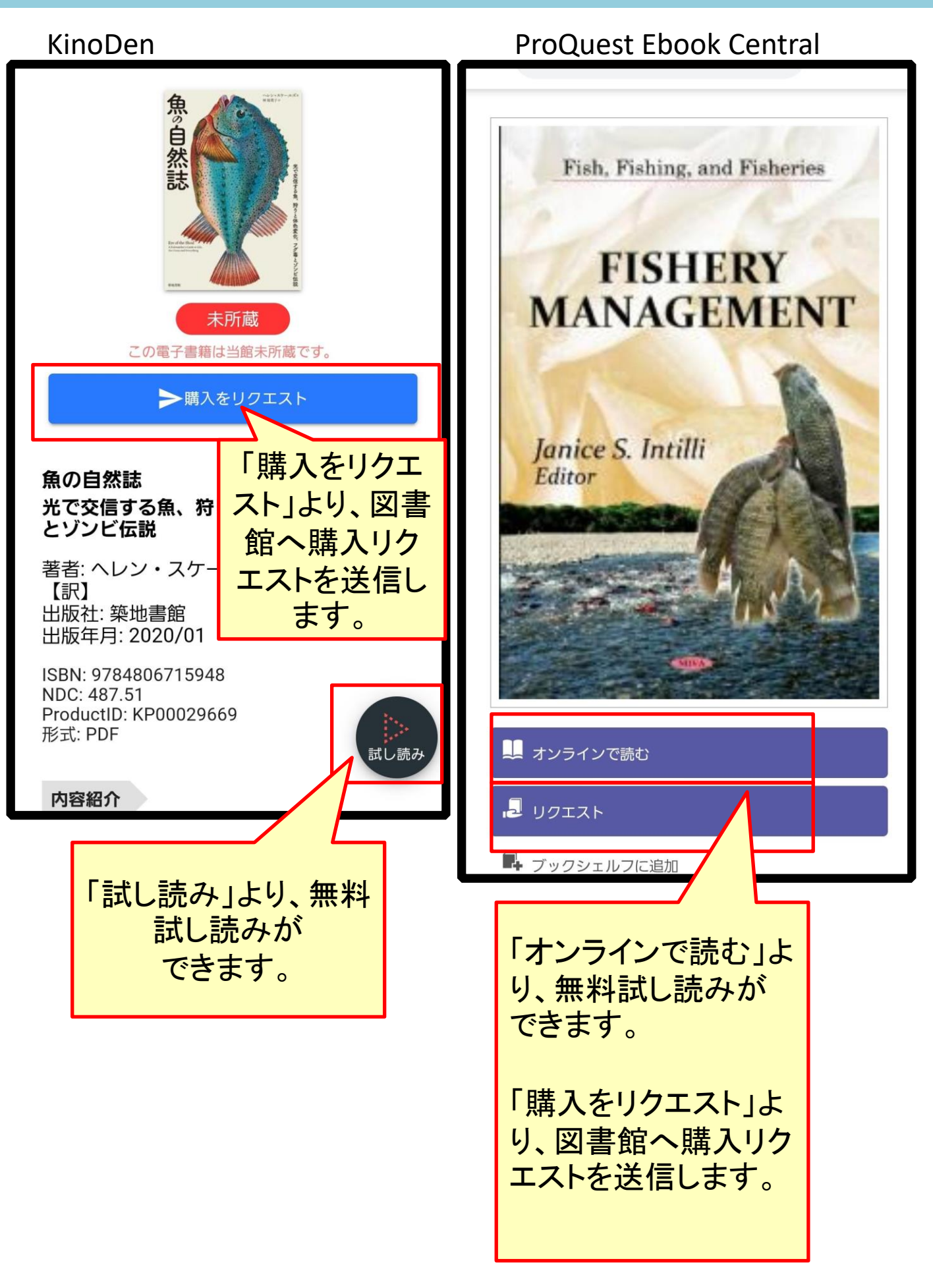

# 図書館へ受け入れしてほしい図書の購入リクエストをする 「リクエスト」マークをクリックすると表示されるリクエストフォームに必要事項を記入して送信してください

| KinoDen                                                                         | ProQuest Ebook Central                                                       |
|---------------------------------------------------------------------------------|------------------------------------------------------------------------------|
| リクエストを送信                                                                        | このブックをリクエスト                                                                  |
| 学籍番号(半角英数字のみ)<br>******                                                         | 図書館にこの本(電子書籍版)のリクエスト(購<br>入希望申込)を 送ることができます。リクエスト<br>は図書館で検討し承認された場 合に購入します。 |
| 所属(学部名)<br>** <b>学</b> 部                                                        | 名前 ****                                                                      |
| 氏名                                                                              | 返信用電子メ<br>ールアドレス ***@****                                                    |
|                                                                                 | 確認用電子メ ***@****<br>ールアドレス                                                    |
| 学生 ▼                                                                            | 学籍番号 *****                                                                   |
| コメント 選書ツアーリクエスト                                                                 | 身分 大学院生 ▼                                                                    |
| 写真が詳細で見やすく、興味が持てる。                                                              | リクエストさ Purchase book (explain need<br>れたアクセス below)<br>権                     |
| 予備                                                                              | メッセージ<br>(オプショ<br>ン) 遅書ツアーリクエスト<br>初心者にもわかりやすくかかれ<br>ている本。                   |
| 図書館にこの本(電子書籍版)のリクエスト(購入希望<br>申込)を送ることができます。<br>リクエストは図書館で検討し、承認された場合に購<br>入します。 | ブックをリクエスト                                                                    |
| リクエスト                                                                           |                                                                              |

| KinoDen                                                                                                    | ProQuest Ebook Central                                                                                                    |
|----------------------------------------------------------------------------------------------------|----------------------------------------------------------------------------------------------------|
| リクエストを送信                                                                                                    | このブックをリクエスト                                                                                                    |
| KinoDen<br>リクエスト画面<br>必須記入事項                                                                                                    | ProQuest Ebook Central<br>リクエスト画面<br>必須記入事項                                                                                                    |
| <ul> <li>・学籍番号</li> <li>・所属(学部名)</li> <li>・氏名</li> <li>・身分</li> <li>・コメント:</li> <li>「選書ツアーリクエスト」と記入し、続けて以下について記入し、続けて以下について記入してください。</li> <li>・購入希望順位</li> <li>・この図書を選んだ理由・この図書についてのコメント(図書を展示する際に掲示します)</li> <li>・購入希望形態についてのコメント(図書を展示する際に掲示します)</li> </ul> | <ul> <li>・氏名</li> <li>・返信用メールアドレス</li> <li>・確認用メールアドレス</li> <li>・健静番号</li> <li>・身分</li> <li>・メッセージ:</li> <li>「選書ツアーリクエスト」と記入し、続けて以下について記入してください。</li> <li>・購入希望順位</li> <li>・この図書を選んだ理由・この図書についてのコメント(図書を展示する際に掲示します)</li> <li>・購入希望形態について</li> <li>・購入希望形態について</li> <li>電子図書</li> <li>冊子体</li> <li>両方(電・冊)</li> </ul> |
| 電子図書<br>冊子体<br>両方(電・冊)                                                                                                    | ブックをリクエスト                                                                                                    |
| リクエスト                                                                                                    | 記入後、リクエストボタンをタッ<br>プしてリクエスト完了です。                                                                                                    |
| 記入後、リクエストボタンをタッ<br>プしてリクエスト完了です。                                                                                                    |                                                                                                    |

5. 電子ブックの中に無い図書については、メールでリクエストを送信 する

電子ブックに無い図書については、書店のHPなどから図書の 情報を確認し、期間内にメールでリクエストを送信してください。

-----メールタイトル------選書ツアーリクエスト(氏名) -----メール本文------•氏名 •学籍番号 •学部学科 •連絡先(E-mail) •購入希望順位 ・書名 •編著者名 出版年 ·発行所 •価格 ISBN ・この図書を選んだ理由・この図書についてのコメント (図書を展示する際に掲示します) ・購入希望形態について(電子図書/冊子体/両方(電・冊)

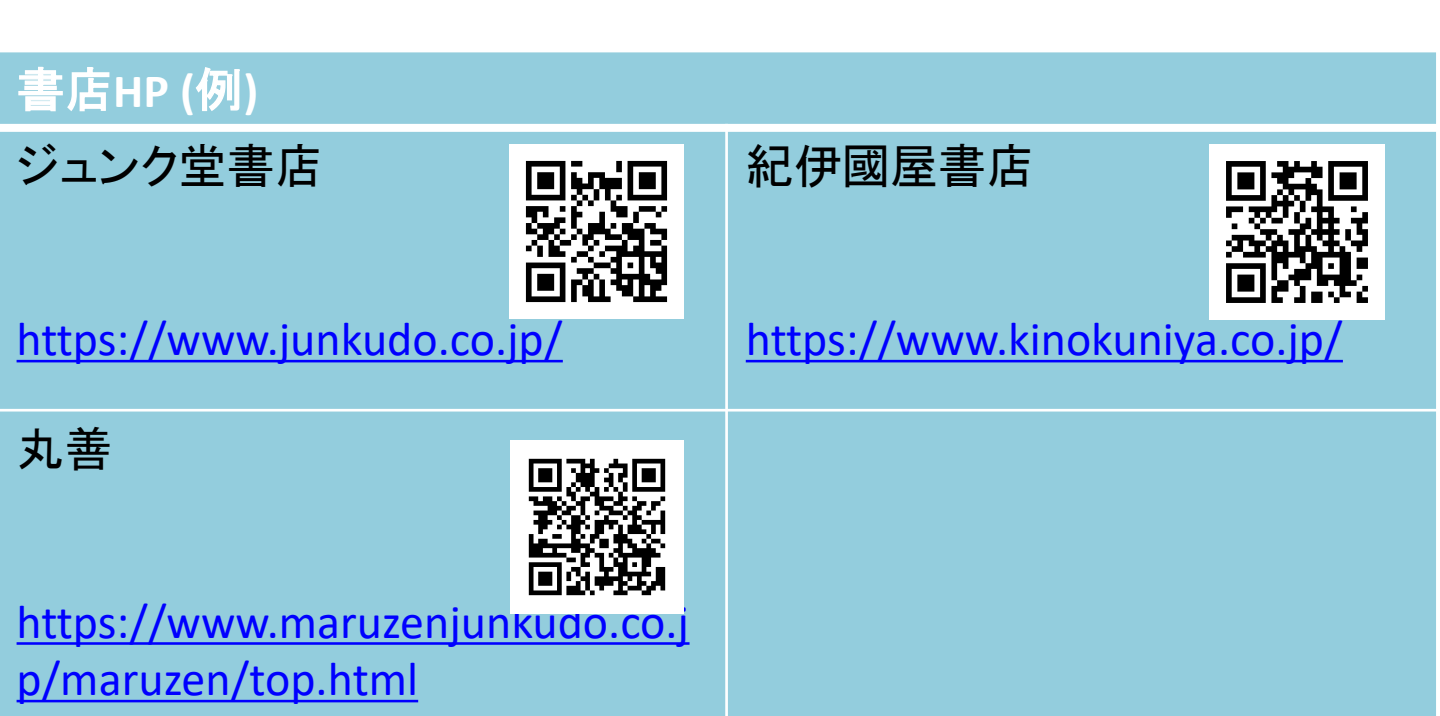

6. その他(注意·留意事項)

※必ずお読みください

- 1人あたりの選定の目安は1~2万円です。<u>KinoDen、ProQuest</u>
   <u>Ebook Centralより選書する場合は4~8冊程度を目途に選定</u>
   し、希望順位を記入してリクエストしてください。
- 選定基準は以下のとおりです
   ■中央図書館、桜ヶ丘分館、水産学部分館に未所蔵の図書
   ■学習・研究、教養、レポート・論文作成、資格取得、就職活 動等に必要とする図書
  - ■大学図書館として備えておくべき図書 ※個人の趣味、娯楽の範疇と思われる図書、ベストセラー、 ライトノベル、個人で入手できる安価な文庫本等は、購 入できません。
- 購入対象図書は単行書です。雑誌は原則として購入できません。図書館所蔵の有無をブックマCatalogで確認し、所蔵のないものをリクエストしてください。
- リクエストされた図書は冊子体または電子ブックのどちらかの 形態で購入します。特に形態を指定して購入してほしい場合 は、その旨記入してください。ただし、全てが購入されるとは 限りませんのでご了承ください。
- 図書は冊子体については所属するキャンパスの図書館に配架します。

その他、不明な点があれば職員へお尋ねください。

### 図書館所蔵のチェック

ブックマCatalog (本学蔵書検索) ISBNやタイトルで検索すると、図書館所蔵の有無 をチェックできます。 https://catalog.lib.kagoshima-u.ac.jp/opc/

【問い合わせ先】 中央図書館 利用サービス係 Tel: 099-285-7435 Mail: \*@lib.kagoshima-u.ac.jp \*をriyoに変えてください。

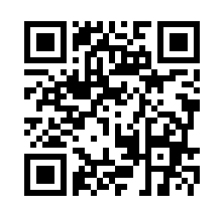

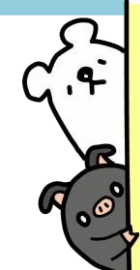